lageleka

# A Quick Start Guide to Making Measurements with the MAGELEKA MagnoMeter XRS™ Relaxometer

MAGELEKA, Inc. 1319 N. New York Avenue Winter Park, FL 32789 USA

Worldwide: +1 617 331 1130 Europe: +44 (0)1744 325005

www.mageleka.com

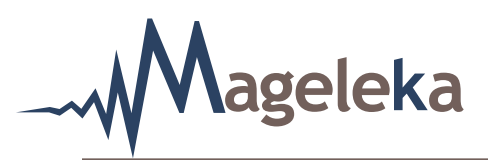

# **Table of Contents**

| Home Screen                                | 1  |
|--------------------------------------------|----|
| Basic Setup                                | 3  |
| Running the Silica Reference Sample        | 8  |
| Running the Zinc Oxide Reference Sample    | 12 |
| Making Measurements on an Unknown Sample   | 14 |
| Determination of the Relaxation Value      | 16 |
| Determination of the Specific Surface Area | 23 |

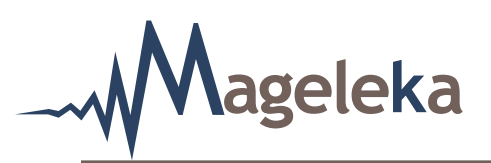

Measurements using the *M*agno*M*eter XRS are straightforward and fast, and are based are on a simple GUI concept described below. Operation requires minimal training and expertise. This quick start guide is intended for simple training purposes and to allow a novice user to be able to make measurements. For more detailed and in-depth explanations of all the features of the *M*agno*M*eter, the reader should consult the instrument's full manual.

To begin, start the software by double clicking on the "Mageleka icon" on your computer.

#### **Home Screen**

承 MAGELEKA INC – Magnometer XRS NMR Relaxometer Vs 1.3 15 jan 2019  $\times$ Setup Save Connect Auto T1 Auto Center Auto Write Data Expert Welcome Home Making a measurement with the Magnometer XRS NMR Relaxometer is straightforward. Use each of the buttons on the left to configure various settings Standard required to make a measurement. A green check 0.8 mark will appear when you have entered the necessary information and it is valid. If information is Sample details missing you will see a red exclamation mark to 0.6 indicate something needs your attention. The START button will appear green when you see only green check marks otherwise it will appear gray. 0.4 Run options 0.2 Print/save options 0 Results 0.2 0.4 0.6 0.8 START Plot FID □ Plot FFT Magnet Magnet information - Resonance has not been checked this session

The program starts in a default configuration – the "Home" page (Fig. 1).

# FIGURE 1.

**NOTE**: The most current version of the software will be displayed at the very top left of the page. In this example it is Version 1.3.

There are four small grey checkboxes at the top right-hand corner:

#### Auto T1

In normal operation this is unchecked. If checked, the instrument performs an automatic measurement of a  $T_1$  relaxation time – using a Progressive Saturation pulse sequence – prior to a user making a  $T_2$  relaxation time measurement. A more complete explanation of its use is given in the *M*agno*M*eter manual.

Worldwide: +1 617 331 1130 Europe: +44 (0)1744 325005

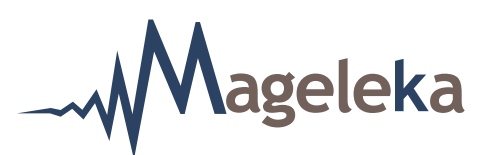

#### Auto Center

In normal operation this should be automatically checked. If checked, the device runs a short frequency sweep before the next scan to make sure the instrument is always on resonance.

### Auto Write Data

In normal operation this should be automatically checked. If checked, every set of data, including the short frequency sweep, will be automatically saved. The default filename where the data is saved can be seen by clicking the Print/save options command button.

#### Expert

This option is not activated (and thus its box not checked), under normal operation. It is used when the instrument is initially installed and, thereafter, either for diagnostic purposes or for those with expertise in running an advanced NMR device. It gives access to many extra parameters – for example, when running samples with very short relaxation times (<10 ms).

| NOTE: If there is no spectrometer connected, t | hen the large | button loca | ited at the | bottom left will |
|------------------------------------------------|---------------|-------------|-------------|------------------|
| show the warning message Not Connected         | in place of   | Start       |             |                  |

To connect to the spectrometer, press the small Connect button (upper left-hand side).

If/when the spectrometer is connected, then the three large boxes (on the left-hand side)

Sample details Run options Print/save options will each have a green check mark  $\checkmark$  to their right (Fig. 1).

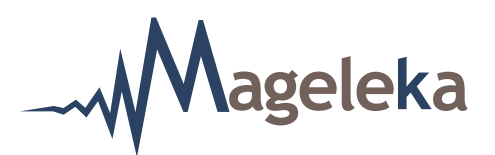

#### Basic Setup

Before any measurements are made on "unknown" samples, a setup routine should be conducted to ensure that the *M*agno*M*eter XRS is configured and operating correctly. The complete basic set-up operation takes less than 5 minutes.

The first measurement to run is the standard 50 mM copper sulphate (CuSO<sub>4</sub>) sample that is supplied

with the instrument. Click the small Setup button (upper left-hand side). A dialog box will appear prompting you to use the sample (Fig. 2).

| 承 Setup Check                                     | — |  | × |  |  |  |  |  |
|---------------------------------------------------|---|--|---|--|--|--|--|--|
| Please use standard 50mmol Copper Sulphate sample |   |  |   |  |  |  |  |  |
| OH                                                | ( |  |   |  |  |  |  |  |

### FIGURE 2.

Insert a standard NMR tube containing an aliquot of the  $CuSO_4$  solution (see **Note** below) into the *M*agno*Pod* assembly. Then click "OK".

**NOTE**: The volume of the  $CuSO_4$  solution in the NMR tube is important. Check that the sample is no more than 1 cm in height from the bottom of the NMR tube – approximately 0.5 mL (see Fig. 3 for an example). Use the 1.0 mL syringe supplied.

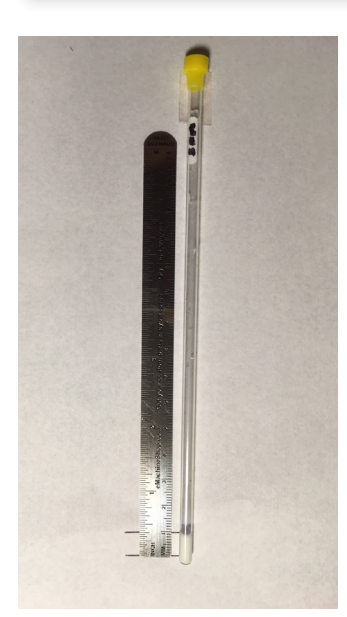

FIGURE 3.

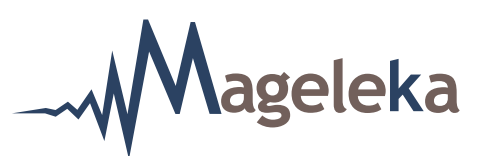

Then click "OK". The following screen should appear (Fig. 4):

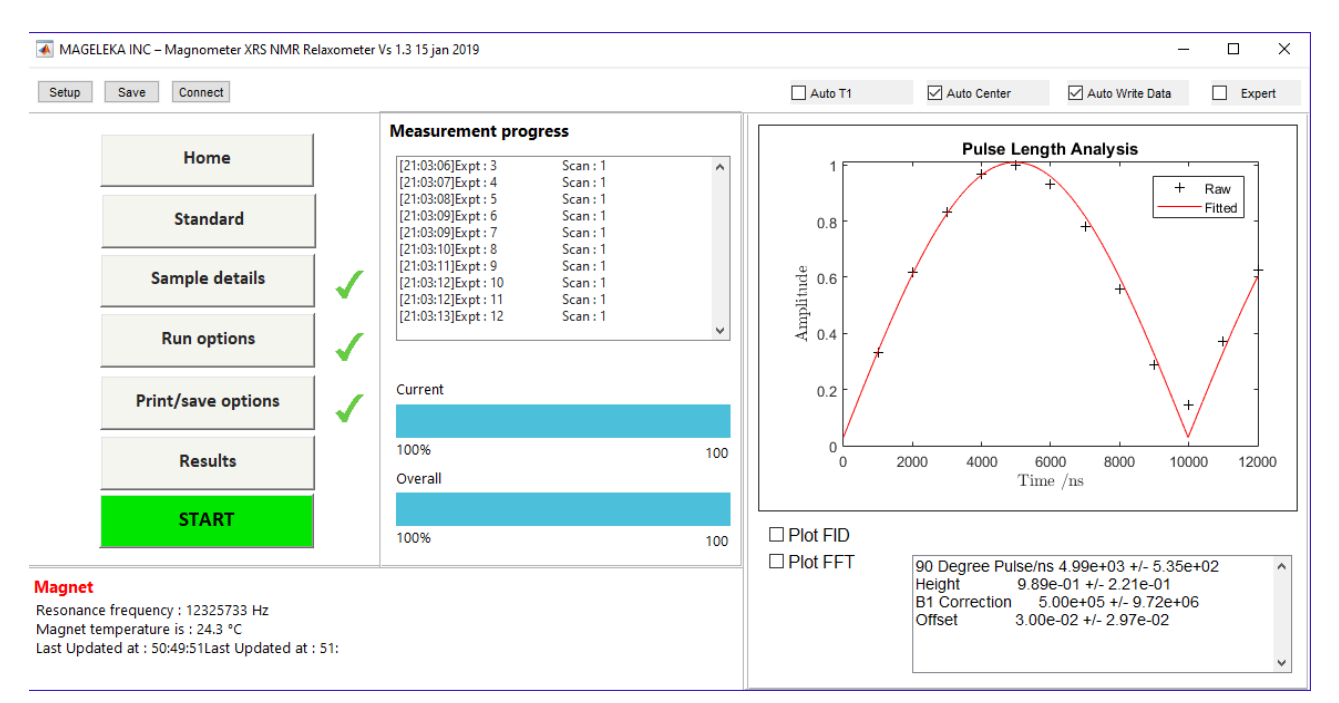

### FIGURE 4.

The device now should track through the frequency in 1 KHz increments and set the frequency (shown in the box at bottom left of screen) and, similarly, it sets the pulse length by incrementing it in 1  $\mu$ s steps and storing the result. Once the scan is complete, a dialog box will appear (Fig. 5) indicating the frequency and pulse length. In this example, the frequency was 12.32 MHz and the 90° pulse length was 4.99  $\mu$ s.

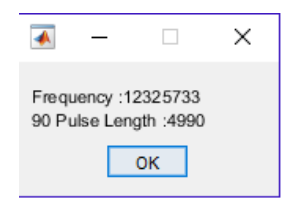

# FIGURE 5.

**NOTE**: Typically the resonance frequency should be ~12.4 MHz and the pulse length 4-6  $\mu$ s.

Click "OK" to close the dialog box.

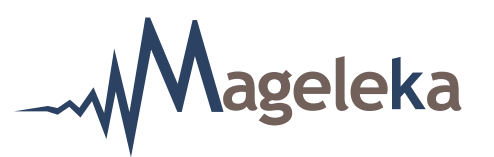

Next, click on the Run options command button. The following page will be displayed (Fig. 6):

| 承 MAGE                                      | LEKA INC – Magnometer XRS NMR Re                                                            | elaxometer | Vs 1.3 15 jan 2019                            |         |             | -               |        |
|---------------------------------------------|---------------------------------------------------------------------------------------------|------------|-----------------------------------------------|---------|-------------|-----------------|--------|
| Setup                                       | Save Connect                                                                                |            |                                               | Auto T1 | Auto Center | Auto Write Data | Expert |
|                                             | Home                                                                                        |            | Enter your run options Scans 1                |         |             |                 |        |
|                                             | Standard                                                                                    |            | Method myMagnet.mat Open                      |         |             |                 |        |
|                                             | Sample details                                                                              | 1          | Measurement                                   |         |             |                 |        |
|                                             | Run options                                                                                 | 1          | □ FID<br>□ T1/ms Anticipated/ 50 ✓            |         |             |                 |        |
|                                             | Print/save options                                                                          | 1          | Specific surface area Anticipated/ 30         |         |             |                 |        |
|                                             | Results                                                                                     |            | Number of runs   1     Delay Between Runs   0 |         |             |                 |        |
|                                             | START                                                                                       |            |                                               |         |             |                 |        |
| Magnet<br>Resonand<br>Magnet t<br>Last Upda | e frequency : 12319652 Hz<br>emperature is : 25.8 °C<br>ated at : 50:48:53Last Updated at : | : 51:50:51 |                                               |         |             |                 |        |

# FIGURE 6.

**NOTE**: The default Anticipated value for  $T_1$  will be 50 (ms) and the "T1/ms" option should be *checked*.

NOTE: Make sure that both the "T2/ms" and "Specific surface area" options are unchecked.

Now click the Start button.

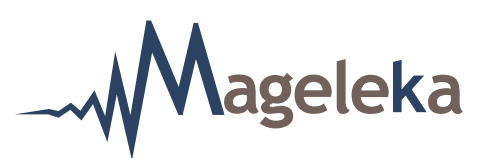

On completion of the measurement, the following Result screen should be displayed (Fig. 7):

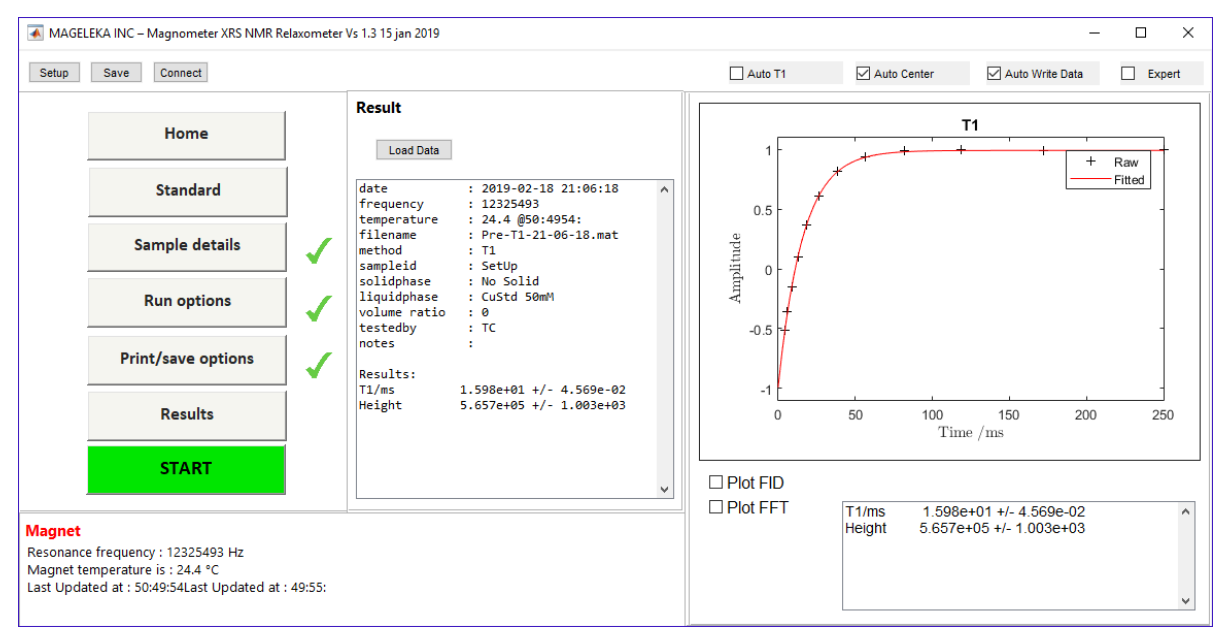

### FIGURE 7.

**NOTE**: A typical value for the  $T_{\tau}$  relaxation time of the CuSO<sub>4</sub> solution will be within the range 16 ± 1.5 ms (as determined from multiple measurements). In this example it was **15.98 ms** at a magnet temperature of 24.4°C (the error shown in Fig. 6 is the error on the fit to the experimental data points). The value will change with temperature by about 1% per °C.

Clicking the Run options button again, you can now choose to do a  $T_2$  relaxation time measurement by now checking the "T2/ms", as seen in Figure 4.

**NOTE**: The default Anticipated value for  $T_2$  will be 30 (ms) and the box should have a green check mark to the right.

Press the **Start** button to initiate the  $T_2$  measurement.

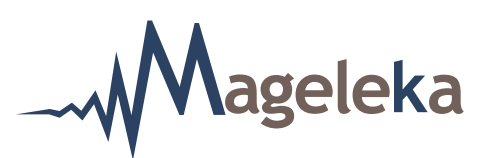

On completion, the following screen should be displayed (Fig. 8):

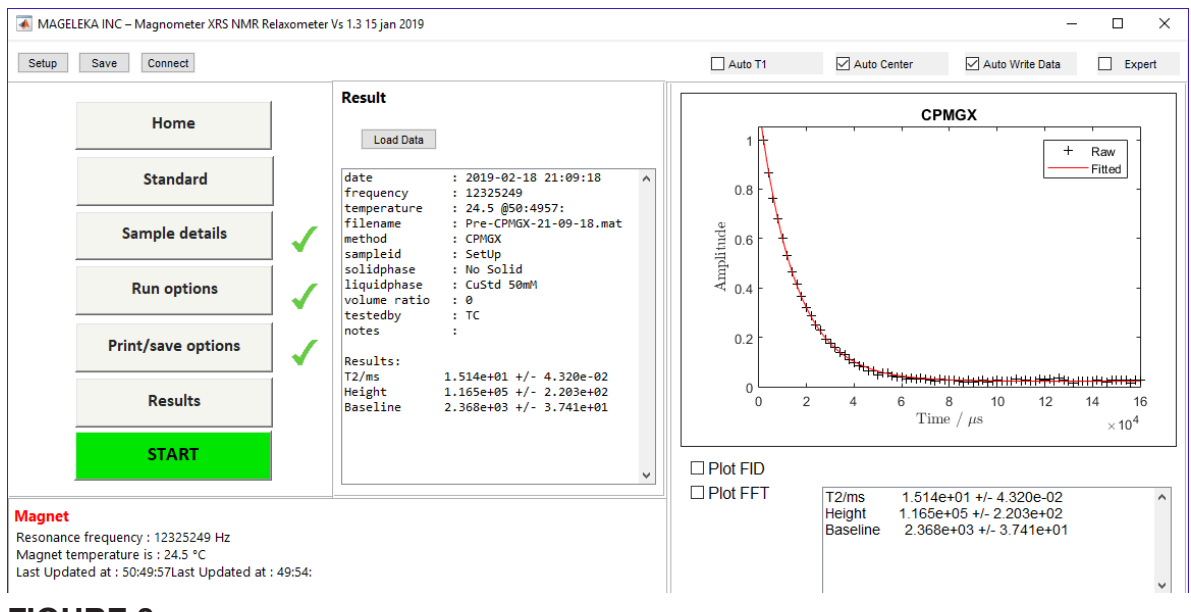

### FIGURE 8.

**NOTE**: A typical value for the  $T_2$  relaxation time of the CuSO<sub>4</sub> should be within the range 15 ± 1.5 ms (as determined from multiple measurements). In this example it was **15.14 ms** at a magnet temperature of 24.5°C (the error shown in Fig. 7 is the error on the fit to the experimental data points). The value will change with temperature by about 1% per °C.

The basic setup checklist is now complete.

The instrument is ready and functioning correctly.

A measurement is now made using the supplied Silica Reference sample.

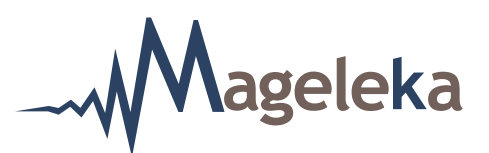

#### **Running the Silica Reference Sample**

The supplied Silica Reference sample is a suspension of colloidal-size silica (SiO<sub>2</sub>) particles in water, whose wetted surface area is known.

Press the Sample details command button. The screen should display as below (Fig. 9):

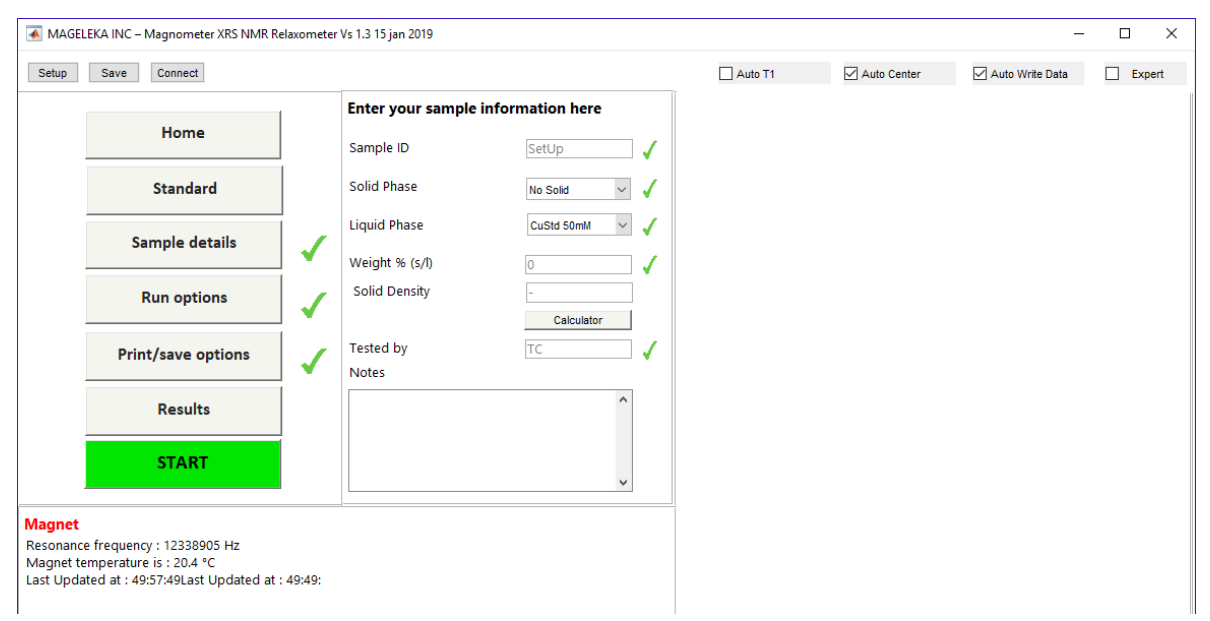

#### FIGURE 9.

First choose "**Water**" from the pull-down menu found to the right of "Liquid Phase", and then choose "**Silica Std II**" from the pull-down menu found to the right of "Solid Phase". The "Wt% (s/l)" should be entered as "50". The "Solid Density" is automatically set as "2.2".

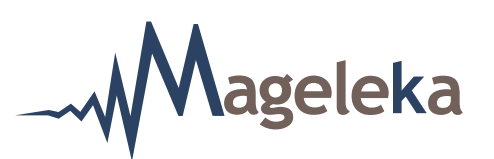

The screen should now display as (Fig. 10):

| 承 MAGEL                         | EKA INC – Magnometer XRS NMR Re                     | laxometer    | Vs 1.3 15 jan 2019     |                   |              |              | -               |                   |  |  |  |  |
|---------------------------------|-----------------------------------------------------|--------------|------------------------|-------------------|--------------|--------------|-----------------|-------------------|--|--|--|--|
| Setup                           | Save Connect                                        |              |                        |                   | Auto T1      | Auto Center  | Auto Write Data | Expert            |  |  |  |  |
|                                 | Home                                                |              | Enter your sample info | ormation here     |              |              |                 |                   |  |  |  |  |
|                                 |                                                     |              |                        | Sample ID         | SetUp 🗸      |              |                 |                   |  |  |  |  |
|                                 | Standard                                            |              | Solid Phase            | Silica Std II 🗸 🗸 |              |              |                 |                   |  |  |  |  |
|                                 | Sample details                                      | 1            | Liquid Phase           | Water 🗸 🗸         |              |              |                 |                   |  |  |  |  |
|                                 |                                                     |              | Weight % (s/l)         | 50                |              |              |                 |                   |  |  |  |  |
|                                 | Run options                                         | $\checkmark$ | $\checkmark$           | $\checkmark$      | $\checkmark$ | $\checkmark$ | Solid Density   | 2.2<br>Calculator |  |  |  |  |
|                                 | Print/save options                                  | 1            | Tested by<br>Notes     | ТС                |              |              |                 |                   |  |  |  |  |
|                                 | Results                                             |              |                        | ^                 |              |              |                 |                   |  |  |  |  |
|                                 | START                                               |              |                        | *                 |              |              |                 |                   |  |  |  |  |
| Magnet<br>Resonanc<br>Magnet te | e frequency : 12338905 Hz<br>mperature is : 20.4 °C |              |                        |                   |              |              |                 |                   |  |  |  |  |

#### FIGURE 10.

Insert a standard NMR tube containing an aliquot of the  $SiO_2$  reference suspension solution into the *M*agno*P*od assembly.

**NOTE**: Again, ensure that the volume of the suspension in the NMR tube is no more than 1 cm in height from the bottom of the NMR tube (see Fig. 3 for an example).

Now press the Run options command button. Ensure that both the "T2/ms" and "Specific surface area" options are checked.

**NOTE**: The anticipated values for both these parameters are already listed.

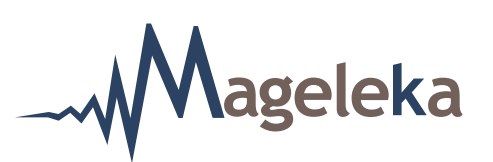

The screen should now display as (Fig. 11):

Start

| 承 MAGELEKA INC – Magnometer XRS NMR Relaxo                                                                                        | ometer Vs 1.3 15 jan 2019                                                                                                    |         |             | -               |        |
|----------------------------------------------------------------------------------------------------|----------------------------------------------------------------------------------------------------|---------|-------------|-----------------|--------|
| Setup Save Connect                                                                                                    |                                                                                                    | Auto T1 | Auto Center | Auto Write Data | Expert |
| Home<br>Standard<br>Sample details<br>Run options<br>Print/save options                                                           | Enter your run options<br>Scans 1<br>Equilibration 565<br>Method myMagnet.mat Open<br>Measurement<br>FID<br>T1/ms Anticipated/ 113<br>T2/ms Anticipated/ 86<br>Specific surface area Anticipated/ 125 |         |             | nuu me baa      |        |
| Results                                                                                                    | Number of runs   1     Delay Between Runs   0                                                                                                    |         |             |                 |        |
| START                                                                                                    |                                                                                                    |         |             |                 |        |
| Magnet<br>Resonance frequency : 12338905 Hz<br>Magnet temperature is : 20.4 °C<br>Last Updated at : 49:57:49Last Updated at : 49: | 49:                                                                                                    |         |             |                 |        |
| FIGURE 11.                                                                                                    |                                                                                                    |         |             |                 |        |

Then press the

button to initiate the measurement.

A typical ( $T_2$ ) surface area experimental result for the silica reference sample should look like this (Fig. 10):

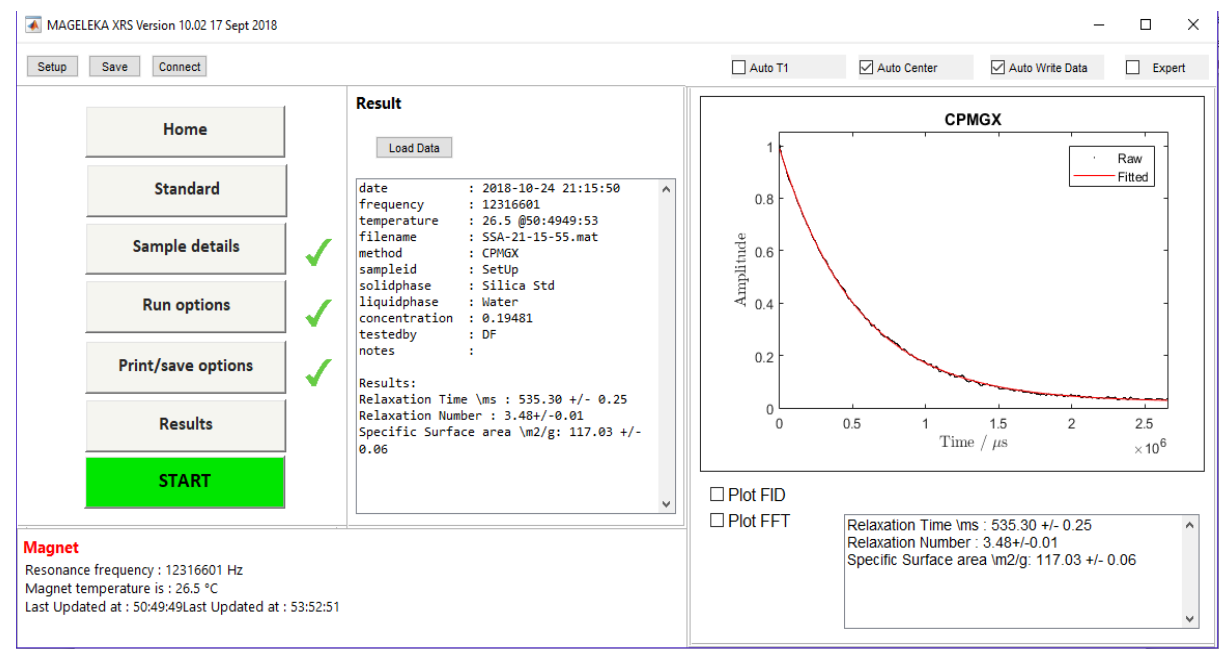

#### FIGURE 10.

MAGELEKA, Inc. 1319 N. New York Avenue Winter Park, FL 32789 USA

Worldwide: +1 617 331 1130 Europe: +44 (0)1744 325005

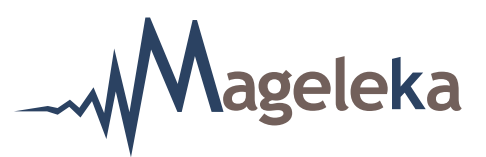

In the example shown in Figure 10, the  $T_2$  relaxation time was determined to be **535 ms** at a temperature of 26.5 °C. The measured surface area was **117 m<sup>2</sup>g**<sup>-1</sup>.

**NOTE**: The certified value of surface area for the silica reference suspension sample is  $120 \text{ m}^2\text{g}^{-1} \pm 8\text{m}^2\text{g}^{-1}$ .

This result confirms that the methodology for determining the wetted surface area of suspensions is working correctly. The instrument is now ready for measurements on unknown samples.

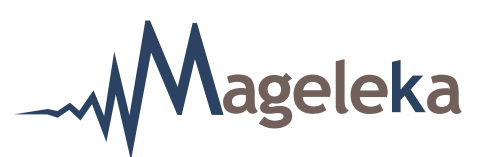

#### **Running the Zinc Oxide Reference Sample**

The Zinc Oxide Reference sample is an alternative (supplied on request) suspension of colloidal-size zinc oxide (ZnO) particles in water, whose wetted surface area is also known. Optionally, this reference material can be measured. The procedure is identical to that for the standard Silica Reference material.

In this case, click the Sample details command button. Again, first choose "Water" as the from the pull-down menu located to the right of "Liquid Phase", but now choose "Zinc Oxide Std" from the pull-down menu located to the right of "Solid Phase". The "Wt% (s/l)" should be entered as "50". The "Solid Density" is automatically set as "5.6".

Insert a standard NMR tube containing an aliquot of the ZnO reference suspension solution into the *M*agno*P*od assembly.

**NOTE**: Again, ensure that the volume of the suspension in the NMR tube is no more than 1 cm in height from the bottom of the NMR tube (see Fig. 3 for an example).

#### Run options

Start

Now press the **Humphons** command button. Again, ensure that both the "T2/ms" and "Specific surface area" options are checked

**NOTE**: The anticipated values for both these parameters are already listed.

Then press the

button to initiate the experiment.

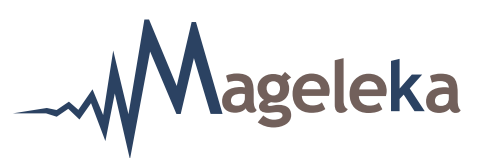

A typical ( $T_2$ ) surface area experimental result for the ZnO reference sample should look like this (Fig. 13):

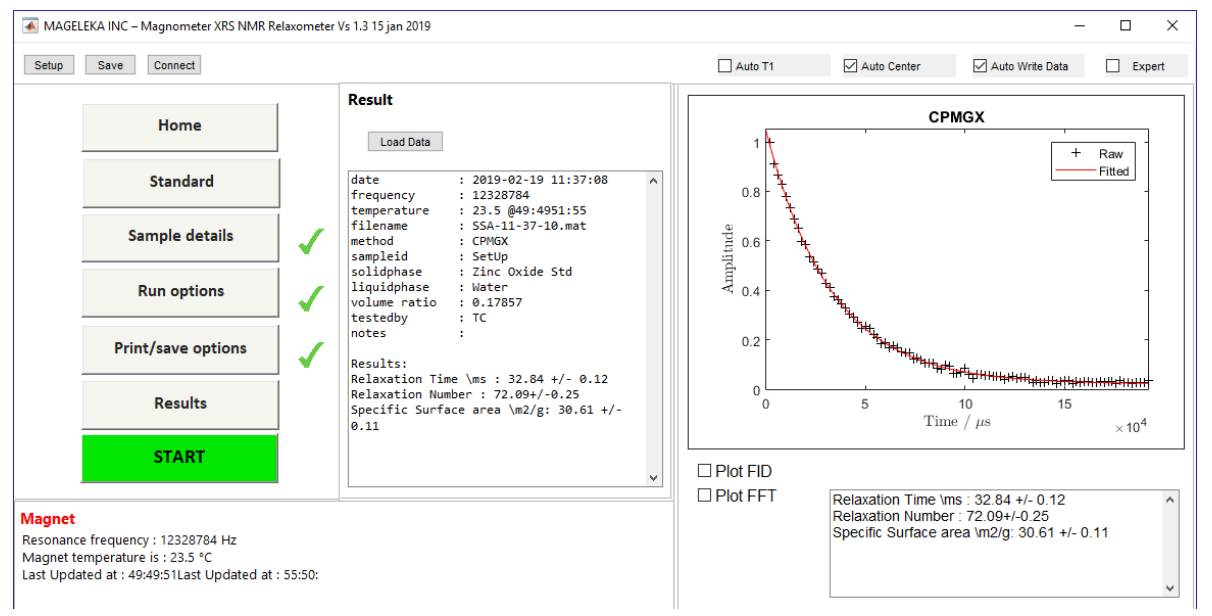

# FIGURE 13.

In this example, the  $T_2$  relaxation time was determined to be **32.8 ms** at a temperature of 23.5°C. The measured surface area was **30.6 m<sup>2</sup>g<sup>-1</sup>**.

**NOTE**: The certified value of surface area for the ZnO reference suspension sample is  $30 \text{ m}^2\text{g}^{-1} \pm 4 \text{ m}^2\text{g}^{-1}$ .

ageleka Making Measurements on an Unknown Sample

#### Making Measurements on an Unknown Sample

The procedure for making measurements on an unknown sample is similar to those described above.

For pure liquids and solutions it is recommended that they be filtered before taking an aliquot for measurement. Before sampling from suspensions, mix thoroughly to ensure complete homogeneity.

**NOTE**: The volume of the sample in the NMR tube is important. Check that the sample is no more than 1 cm in height from the bottom of the NMR tube (see Fig. 3 for an example).

A file folder should first be created on the computer where the measurement data will be stored. Then click the Print/save options command button. The screen that appears should look like this (Fig. 14):

| MAGE                                         | LEKA INC – Magnometer XRS NMR Re                                                            | laxometer | Vs 1.3 15 jan 2019                                       |         |             | _               |        |
|----------------------------------------------|---------------------------------------------------------------------------------------------|-----------|----------------------------------------------------------|---------|-------------|-----------------|--------|
| Setup                                        | Save Connect                                                                                |           |                                                          | Auto T1 | Auto Center | Auto Write Data | Expert |
|                                              | Home                                                                                        |           | Enter your printing and saving settings<br>Output Select |         |             |                 |        |
|                                              | Standard                                                                                    |           | Filename prefix Pre                                      |         |             |                 |        |
|                                              | Sample details                                                                              | 1         |                                                          |         |             |                 |        |
|                                              | Run options                                                                                 | ✓         |                                                          |         |             |                 |        |
|                                              | Print/save options                                                                          | <         | Types of output file to                                  |         |             |                 |        |
|                                              | Results                                                                                     |           |                                                          |         |             |                 |        |
|                                              | START                                                                                       |           | Save now Print now                                       |         |             |                 |        |
| Magnet<br>Resonanc<br>Magnet te<br>Last Upda | e frequency : 12328784 Hz<br>emperature is : 23.5 °C<br>ated at : 49:49:51Last Updated at : | 55:50:    | , , , , , , , , , , , , , , , , , , , ,                  |         |             |                 |        |

#### FIGURE 14.

**NOTE**: If you want to export the results into Excel, highlight the "D CSV" box.

# 

Click on the Select button on the upper right of the centre pane and select the folder from the desktop. The filename prefix is an option. The screen should now look like this (Fig. 15):

| Setup Save Connect                                                                                                    |                                                                                 | Auto T1 | Auto Center | Auto Write Data | Expert |
|----------------------------------------------------------------------------------------------------|---------------------------------------------------------------------------------|---------|-------------|-----------------|--------|
| Home                                                                                                    | Enter your printing and saving settings Output C:\Users\David\Desktop\TiO2 data |         |             |                 |        |
| Standard                                                                                                    | Filename prefix Test 🗸                                                          |         |             |                 |        |
| Sample details                                                                                                    | 1                                                                               |         |             |                 |        |
| Run options                                                                                                    |                                                                                 |         |             |                 |        |
| Print/save options                                                                                                    | Types of output file to                                                         |         |             |                 |        |
| Results                                                                                                    |                                                                                 |         |             |                 |        |
| START                                                                                                    | Save now Print now                                                              |         |             |                 |        |
| <mark>lagnet</mark><br>lesonance frequency : 12328784 Hz<br>Aagnet temperature is : 23.5 °C<br>ast Updated at : 49:49:51Last Updated at | : 55:50:                                                                        |         |             |                 |        |

# FIGURE 15.

In this example, the folder is "TiO2 data" and the filename prefix is "Test".

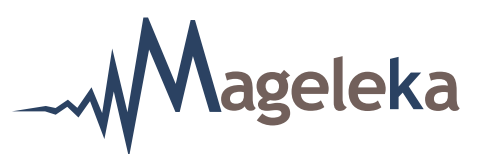

#### **Determination of the Relaxation Value**

If all that is needed is a value for relaxation time, then first click the Sample details button and enter details for the "Sample ID", "Weight % (s/l)", "Solid Density", "Tested by", and any "Notes" as seen here (Fig. 16):

| MAGEI                                        | LEKA INC – Magnometer XRS NMR Re                                                            | elaxometer | r Vs 1.3 15 jan 2019                |                     |        |         |             | -               |        |
|----------------------------------------------|---------------------------------------------------------------------------------------------|------------|-------------------------------------|---------------------|--------|---------|-------------|-----------------|--------|
| Setup                                        | Save Connect                                                                                |            |                                     |                     |        | Auto T1 | Auto Center | Auto Write Data | Expert |
|                                              | Home                                                                                        |            | Enter your sample info<br>Sample ID | <b>rmation here</b> | ,      |         |             |                 |        |
|                                              | Standard                                                                                    |            | Solid Phase                         | No Solid 🗸          | 1      |         |             |                 |        |
|                                              | Sample details                                                                              | 1          | Liquid Phase<br>Weight % (s/l)      | CuStd 50mM ~        | ✓<br>✓ |         |             |                 |        |
|                                              | Run options                                                                                 | 1          | Solid Density                       | 4.2<br>Calculator   |        |         |             |                 |        |
|                                              | Print/save options                                                                          | 1          | Tested by<br>Notes                  | John Doe            | <      |         |             |                 |        |
|                                              | Results                                                                                     |            | 2wt% VHGS TiO2 in TSPP              | ^                   |        |         |             |                 |        |
|                                              | START                                                                                       |            |                                     | ¥                   |        |         |             |                 |        |
| Magnet<br>Resonanc<br>Magnet te<br>Last Upda | e frequency : 12328784 Hz<br>emperature is : 23.5 °C<br>ited at : 49:49:51Last Updated at : | : 55:50:   |                                     |                     |        |         |             |                 |        |

#### FIGURE 16.

**NOTE**: Ignore both the "Solid Phase" and "Liquid Phase" boxes. Also, inputting values for "Weight %" and "Solid Density" are optional.

Next, click the Run options button and check the "T1/ms" option.

NOTE: Make sure that the "T2/ms" and "Specific surface area" boxes are unchecked.

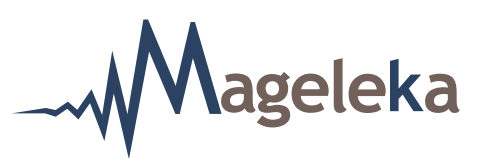

**STEP (1)**. Set the "Anticipated" time for "T1/ms" to "1250". Leave the "Number of scans" and "Number of runs" each as "1", as can be seen here (Fig. 17):

| 👅 MAGEI                                      | MAGELEKA INC – Magnometer XRS NMR Relaxometer Vs 1.3 15 jan 2019 –                        |        |                                       |                          |             |                 |        |
|----------------------------------------------|-------------------------------------------------------------------------------------------|--------|---------------------------------------|--------------------------|-------------|-----------------|--------|
| Setup                                        | Setup Save Connect                                                                        |        |                                       |                          | Auto Center | Auto Write Data | Expert |
|                                              | Home                                                                                      |        | Enter your run options<br>Scans       |                          |             |                 |        |
|                                              | Standard                                                                                  |        |                                       | Method myMagnet.mat Open |             |                 |        |
|                                              | Sample details                                                                            | 1      | Measurement                           |                          |             |                 |        |
|                                              | Run options                                                                               | ✓      | ☐ FID<br>☐ T1/ms Anticipated/ 1250 ✓  |                          |             |                 |        |
|                                              | Print/save options                                                                        | 1      | Specific surface area Anticipated/ 30 |                          |             |                 |        |
|                                              | Results                                                                                   |        | Delay Between Runs                    |                          |             |                 |        |
|                                              | START                                                                                     |        |                                       |                          |             |                 |        |
| Magnet<br>Resonanc<br>Magnet te<br>Last Upda | e frequency : 12328784 Hz<br>mperature is : 23.5 °C<br>ted at : 49:49:51Last Updated at : | 55:50: |                                       |                          |             |                 |        |

# <u>FIGURE 17.</u>

**NOTE**: The "1250" entered as the "Anticipated" value for "T1/ms" is arbitrary and can be any number. However, for all practical purposes in virtually all fields and applications, the measured relaxation time will generally be between 1 ms and 2500 ms. "1250" was selected because it is the midpoint of this range.

**NOTE**: The "Equilibration" value is automatically set depending on the "Anticipated" time entered. This is a system parameter – the thermal equilibrium of the spin system – and is set as  $5 \times T_{1}$ .

**NOTE**: Check that the sample temperature does not differ significantly from that shown by the *M*agno*P*od LED read-out. If so, insert the NMR tube containing the sample into the *M*agno*P*od and wait at least 2 mins before time starting the first measurement.

**NOTE**: <u>Important!</u> The small box at the bottom left labelled "Delay Between Runs" should be *unchecked* and left as "0".

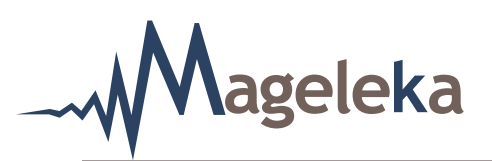

Press the Start command button. At the conclusion of the measurement record the  $T_{_{1}}$  value obtained. The screen will look like this (Fig. 18):

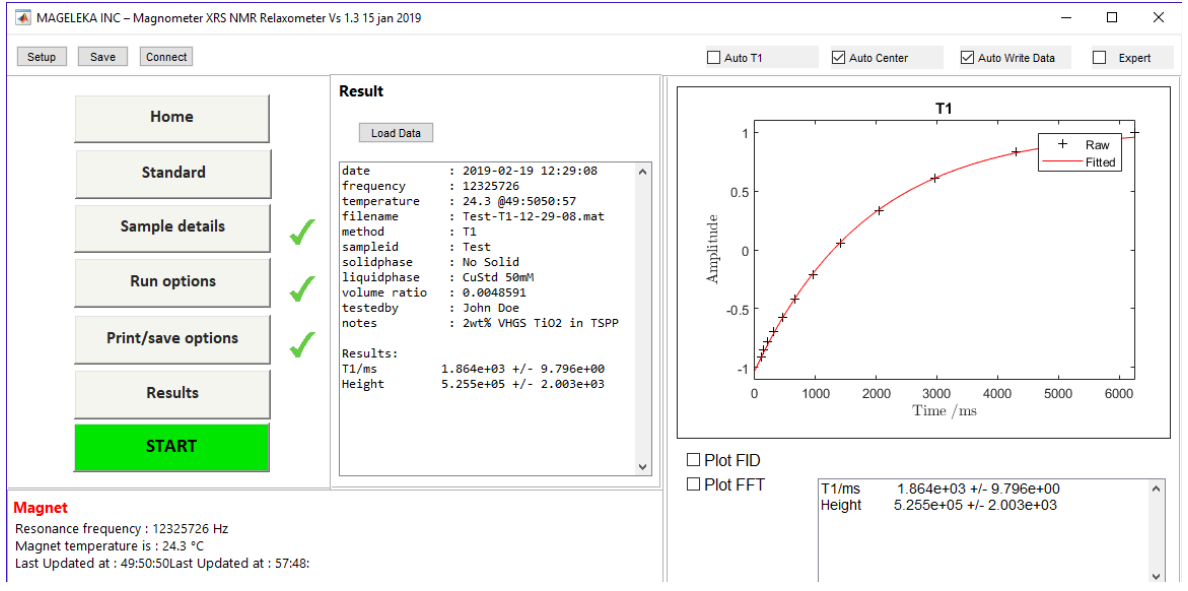

#### FIGURE 18.

In this example, the  $T_1$  relaxation time was **1864 ms** at 24.3°C.

**NOTE**: By inputting values for "Wt%" and "Solid Density", the software automatically calculates a Volume Ratio of 0.0048591.

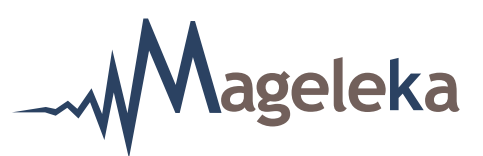

**STEP (2).** Now, check the "T2/ms" option from the "Run Options" menu. Set the "Anticipated" value for "T1/ms" to the measured value (1810 ms) and the "Anticipated" value for "T2/ms" to 1250 ms.

Again, leave the "Number of scans" and "Number of runs" each as "1". The screen should look like this (Fig. 19):

| MAGEI                                        | EKA INC – Magnometer XRS NMR Re                                                           | laxometer    | Vs 1.3 15 jan 2019                             |         |             | -               |        |
|----------------------------------------------|-------------------------------------------------------------------------------------------|--------------|------------------------------------------------|---------|-------------|-----------------|--------|
| Setup                                        | Save Connect                                                                              |              |                                                | Auto T1 | Auto Center | Auto Write Data | Expert |
|                                              | Home                                                                                      |              | Enter your run options Scans                   |         |             |                 |        |
|                                              | Standard                                                                                  |              | Equilibration 9320<br>Method myMagnet.mat Open |         |             |                 |        |
|                                              | Sample details                                                                            | $\checkmark$ | Measurement                                    |         |             |                 |        |
|                                              | Run options                                                                               | ✓            | □ FID<br>□ T1/ms Anticipated/ 1864 ✓           |         |             |                 |        |
|                                              | Print/save options                                                                        | 1            | Specific surface area Anticipated/             |         |             |                 |        |
|                                              | Results                                                                                   | Nu           | Number of runs     Image: Delay Between Runs   |         |             |                 |        |
|                                              | START                                                                                     |              |                                                |         |             |                 |        |
| Magnet<br>Resonanc<br>Magnet te<br>Last Upda | e frequency : 12325726 Hz<br>mperature is : 24.3 °C<br>ted at : 49:50:50Last Updated at : | 57:48:       |                                                |         |             |                 |        |

#### FIGURE 19.

**NOTE:** <u>Important!</u> The small box at the bottom left labelled "Delay Between Runs" should again be should be *unchecked* and left as "0".

Press the Start command button.

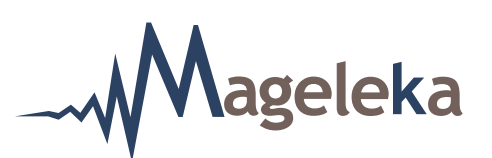

At the conclusion of the measurement record the  $T_2$  value from the screen that looks like this (Fig. 20):

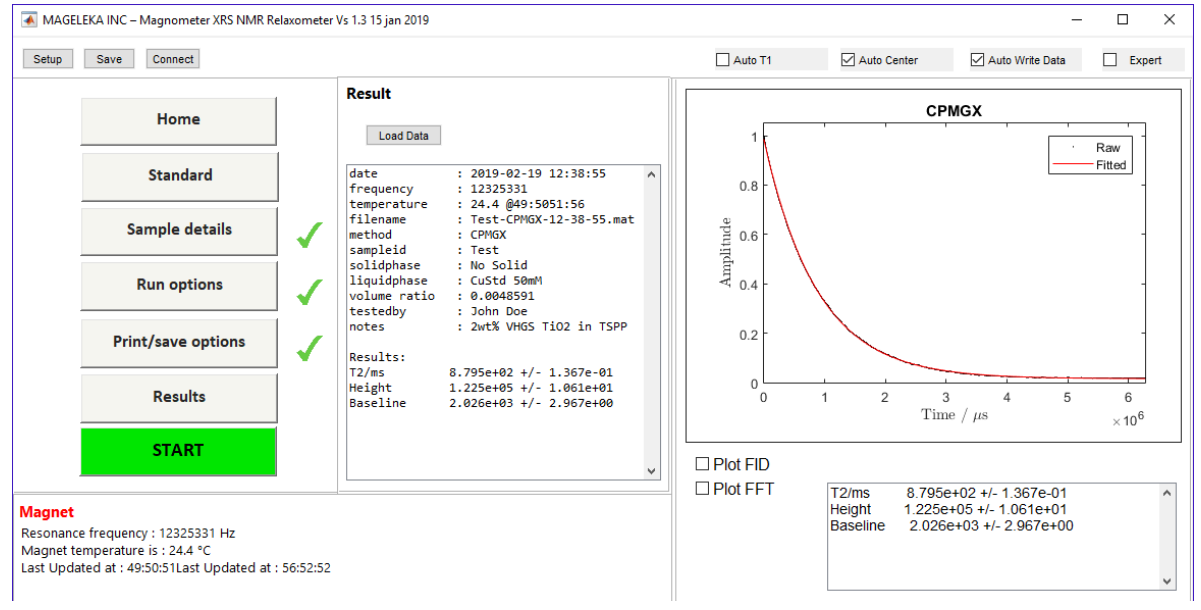

### FIGURE 20.

The  $T_2$  relaxation time is **879.5 ms** at 24.4°C.

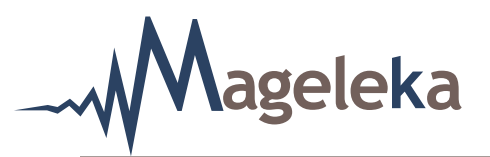

**STEP (3)**. Repeat the  $T_2$  measurement by pressing the Start command button.

**NOTE:** Before hitting START, if you check the Run options button you will see that "Anticipated" value for "T2/ms" has automatically been entered (as 879) on the screen below (Fig. 21):

| 承 Magei                                      | LEKA INC – Magnometer XRS NMR Re                                                            | elaxometer                                                                         | Vs 1.3 15 jan 2019                                 |         |             | -               |        |
|----------------------------------------------|---------------------------------------------------------------------------------------------|------------------------------------------------------------------------------------|----------------------------------------------------|---------|-------------|-----------------|--------|
| Setup                                        | Save Connect                                                                                |                                                                                    |                                                    | Auto T1 | Auto Center | Auto Write Data | Expert |
|                                              | Home                                                                                        |                                                                                    | Enter your run options Scans 1                     |         |             |                 |        |
|                                              | Standard                                                                                    |                                                                                    | Equilibration 9320 V<br>Method myMagnet.mat Open V |         |             |                 |        |
|                                              | Sample details                                                                              | 1                                                                                  | Measurement                                        |         |             |                 |        |
|                                              | Run options                                                                                 | FID<br>☐ T1/ms<br>☐ T2/ms<br>☐ Specific surfar<br>Number of runs<br>☐ Delay Betwee | ☐ FID<br>☐ T1/ms Anticipated/ 1864 ✓               |         |             |                 |        |
|                                              | Print/save options                                                                          |                                                                                    | Specific surface area Anticipated/ -               |         |             |                 |        |
|                                              | Results                                                                                     |                                                                                    | Number of runs   1     Delay Between Runs   0      |         |             |                 |        |
|                                              | START                                                                                       |                                                                                    |                                                    |         |             |                 |        |
| Magnet<br>Resonanc<br>Magnet te<br>Last Upda | e frequency : 12325331 Hz<br>emperature is : 24.4 °C<br>ated at : 49:50:51Last Updated at : | 56:52:52                                                                           | <u>,</u>                                           |         |             |                 |        |

# FIGURE 21.

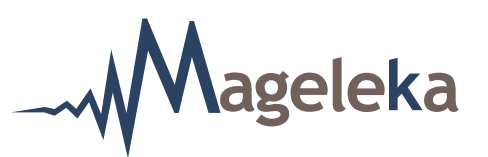

When the measurement is finished record the  $T_2$  value obtained - which is the Relaxation Value for that sample at the given solids concentration. In this example it is **890.1 ms** at 24.5°C (Fig. 22):

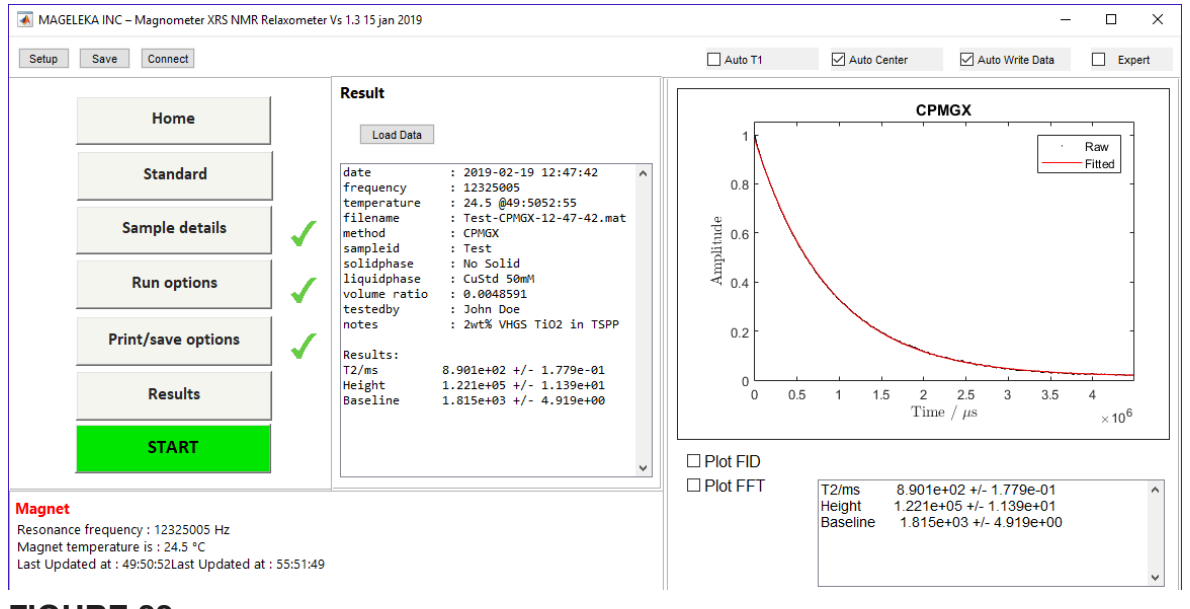

# FIGURE 22.

**NOTE**: (i) The error on the graphic fit – in this last result (above) it was 0.18 ms – to the experimental data can be improved by increasing the number of scans; increasing the scans proportionally increases the time taken to make a measurement.

(ii) For maximum precision, the sample should be measured a minimum of 5 times (i.e., set the number of runs to 5 after the initial Relaxation Value has been determined) and the data averaged.

(iii) We recommend that 3 samplings be taken from a well-mixed bulk sample to reduce the potential for sampling errors.

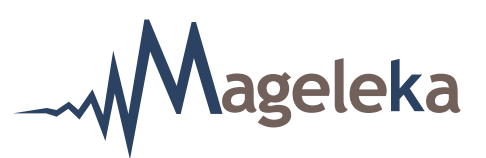

#### **Determination of the Specific Surface Area**

Sample details

In the vast majority of cases, the determination of specific surface area will use the  $T_2$  methodology because it is the fastest measurement.

The first step is to determine the  $T_2$  relaxation time for the suspension under investigation. This is the same procedure as described in Steps 1, 2 and 3 in the "**Determination of the Relaxation Value**" section, above. A single measurement will suffice for each.

**NOTE**: This still necessitates knowing a value for the  $T_{i}$  relaxation time. The values for both should be noted.

In the following example (Figs. 23-29), the values were found to be approximately 1900 ms ( $T_1$ ) and 890 ms ( $T_2$ ), respectively.

command button. The screen should look like this (Fig. 23):

承 MAGELEKA INC – Magnometer XRS NMR Relaxometer Vs 1.3 15 jan 2019 × Setup Save Connect Auto T1 Auto Center Auto Write Data Expert Enter your sample information here Home Sample ID TiO2 VHGS 1 Solid Phase  $\sim$ Standard  $\sim$ Liquid Phase Sample details Weight % (s/l) Solid Density Run options Calculator Tested by Fred Smith Print/save options Notes 2wt% TiO2 VHGS (ca 230nm) in water Results START Magnet Resonance frequency : 12328418 Hz Magnet temperature is : 23.6 °C Last Updated at : 49:52:51Last Updated at : 55:57:

#### FIGURE 23.

Then click the

**NOTE**: Enter any relevant information but, for the time being, ignore the entry for "Solid Phase".

In the example shown above (Fig. 23), the Sample ID is "TiO2 VHGS", the "Wt% (s/l)" is "2", the "Solid

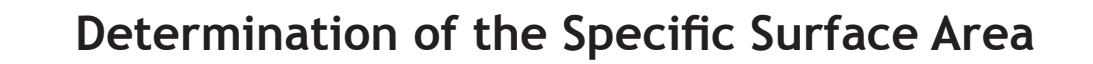

density" (of this titania) is "1", it was tested by "Fred Smith" and in the "Notes" box it indicates that the material is ca. 230 nm in size.

Now, click on the Calculator command button. The following "calc" sub-screen should appear (Fig. 24):

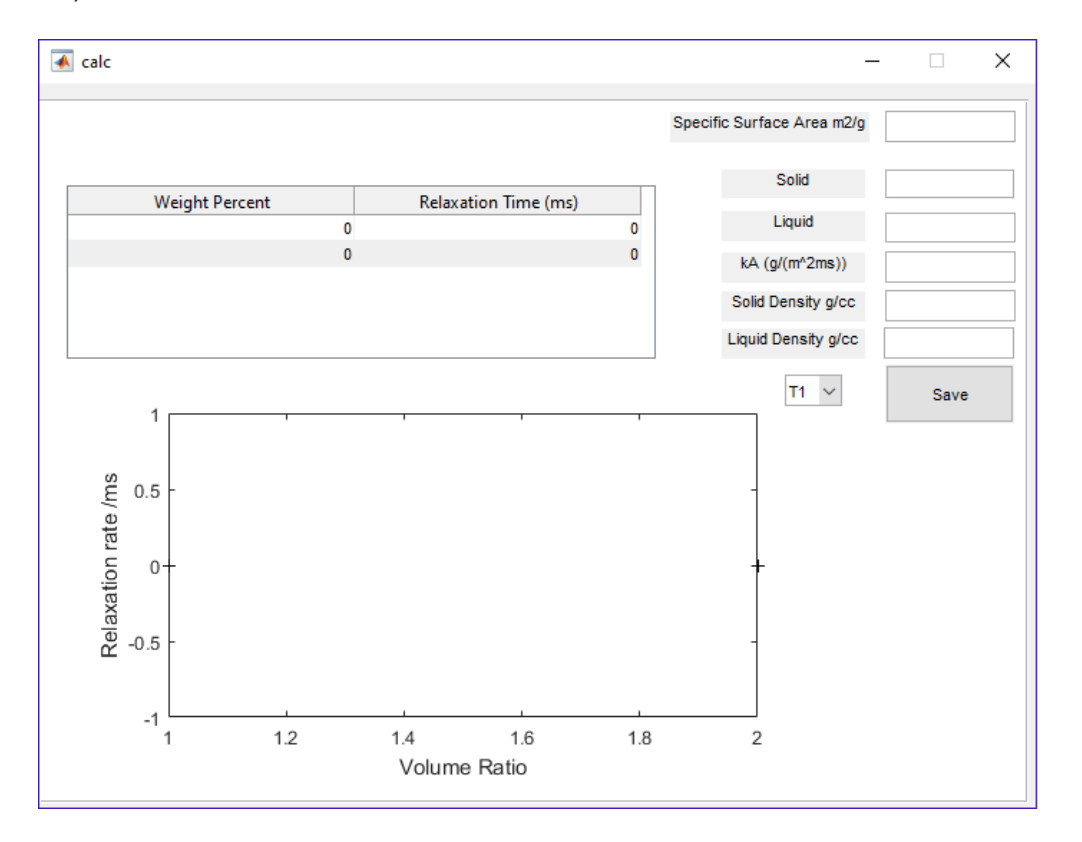

ageleka

#### FIGURE 24.

Click on the "T1" pull-down menu (next to the Save button) and change it to "T2". Then, in the "Weight Percent I Relaxation Time (ms)" panel, enter the  $T_2$  relaxation value for water and the concentration and  $T_2$  relaxation time for the suspension.

**NOTE**: The  $T_2$  default value for water is **2350 ms**. However, wherever possible, you should use a  $T_2$  relaxation time for the actual water used in preparation of the suspension being measured. And, in this example, the  $T_2$  time for the titania is **890 ms**.

Enter an estimated value for the surface area of the suspension. For this (rutile) titania material it was estimated to be ca. 6 m<sup>2</sup>g<sup>-1</sup>.

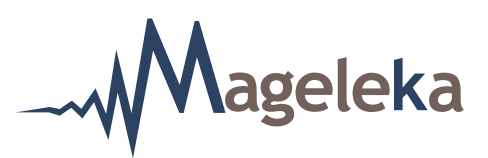

**NOTE**: A reasonable estimate can be calculated (using the macro supplied) from a particle size for the material – usually measured by a light scattering device. While the mean particle size can be used, the  $D_{10}$  size (from the particle size distribution) is a much better indicator of surface area.

In the "Solid" field, enter a name that will be stored in the "Solid Phase" pull-down menu found under Sample details

**NOTE**: A value for the "kA" parameter will be automatically calculated from the data entered. More details about the kA parameter are given in the MAGELEKA White Paper 1 - a discourse on NMR relaxation and surface area.

The "calc" sub-screen should now look like this (Fig. 25):

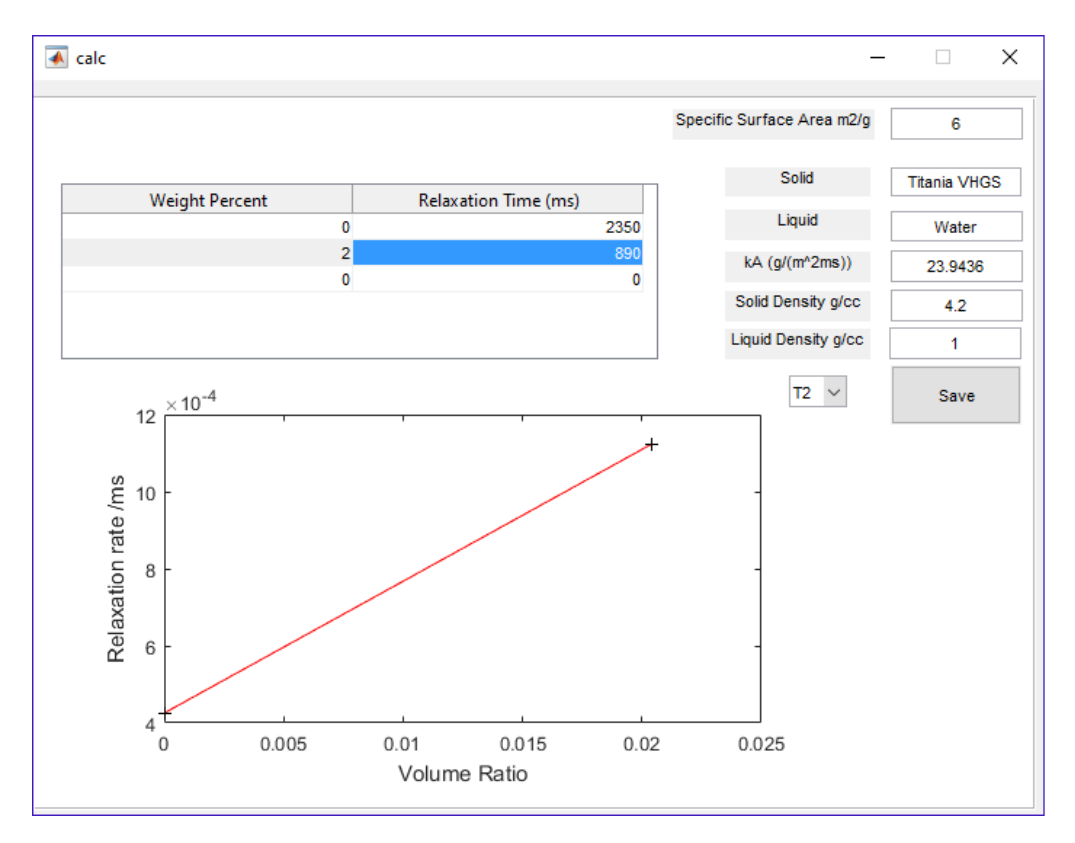

#### FIGURE 25.

MAGELEKA, Inc. 1319 N. New York Avenue Winter Park, FL 32789 USA

Worldwide: +1 617 331 1130 Europe: +44 (0)1744 325005

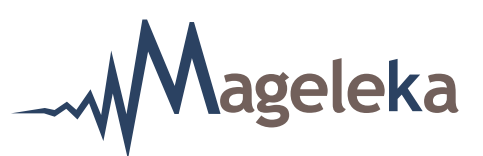

**NOTE**: Make certain that the small pull-down menu to the left of the Save button is changed to "T2", and then click the Save button. Another dialogue box will open (Fig. 26):

| 承 Ch | ecking                                                                                                    | _            |          | × |
|------|----------------------------------------------------------------------------------------------------|--------------|----------|---|
| 8    | About to save kA for dispersion of Solid : Titania VHGS<br>Liquid : Water<br>SSA : 6<br>Method : T2<br>kA : 23.9436<br>SolidDensity : 4.2<br>LiquidDensity : 1 | Titania VHGS | in Water |   |

#### FIGURE 26.

Click the "Yes" button.

Now, return to the Sample details menu and check in the "Solid Phase" pull-down menu that the

"Solid Phase" name, (in this example, "Titania VHGS") has been saved (Fig. 27):

| up Save Connect                      |   |                                 |                   | Auto T1 | Auto Center | Auto Write Data | Exper |
|--------------------------------------|---|---------------------------------|-------------------|---------|-------------|-----------------|-------|
|                                      |   | Enter your sample in            | formation here    |         |             |                 |       |
| Home                                 |   | Sample ID                       | TiO2 VHGS         |         |             |                 |       |
| Standard                             |   | Solid Phase                     | Titania VHGS 🗸 🗸  |         |             |                 |       |
| Sample details                       |   | Liquid Phase                    | Water 🗸 🗸         |         |             |                 |       |
|                                      |   | Weight % (s/l)                  | 2                 |         |             |                 |       |
| Run options                          | 1 | Solid Density                   | 4.2<br>Calculator |         |             |                 |       |
| Print/save options                   | 1 | Tested by                       | Fred Smith        |         |             |                 |       |
| Results                              |   | Notes<br>2wt% TiO2 VHGS (ca 230 | 0nm) in water     |         |             |                 |       |
| START                                |   |                                 | ~                 |         |             |                 |       |
| net<br>nance frequency : 12326063 Hz |   |                                 |                   |         |             |                 |       |
| agnet temperature is : 24.3 °C       |   |                                 |                   |         |             |                 |       |

#### FIGURE 27.

MAGELEKA, Inc. 1319 N. New York Avenue Winter Park, FL 32789 USA

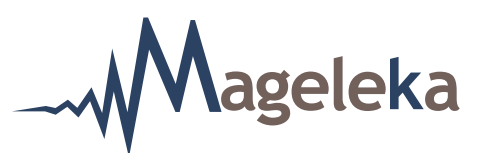

**NOTE**: If it has not been saved, exit the program, reload the *M*agno*M*eter software and re-check.

Next, from the Run options menu select "Specific surface area". The screen should now look like this (Fig. 28):

**NOTE**: The "T2/ms" option box should already be checked and all the "Anticipated" values for "T1/ms", "T2/ms", and "Specific surface area" should already be entered. In this current example, the values are 1938, 897, and 6, respectively (Fig. 28).

| MAGEL               | MAGELEKA INC - Magnometer XRS NMR Relaxometer Vs 1.3 15 jan 2019 - |                                                                                                    |                                                                                     |  |             |                 |        |
|---------------------|--------------------------------------------------------------------|----------------------------------------------------------------------------------------------------|-------------------------------------------------------------------------------------|--|-------------|-----------------|--------|
| Setup               | tup Save Connect                                                   |                                                                                                    |                                                                                     |  | Auto Center | Auto Write Data | Expert |
|                     | Home                                                               |                                                                                                    | Enter your run options<br>Scans 1<br>Equilibration 9690<br>Method myMagnet.mat Open |  |             |                 |        |
|                     | Standard                                                           |                                                                                                    |                                                                                     |  |             |                 |        |
|                     | Sample details                                                     | -                                                                                                    | V Measurement                                                                       |  |             |                 |        |
|                     | Run options                                                        | □       □       □       □       □       □       □       □       □       □       □       □       □       □       □       □       □       □       □       □       □       □       □       □       □       □       □       □       □       □       □       □       □       □       □       □       □       □       □       □       □       □       □       □       □       □       □       □       □       □       □       □       □       □       □       □       □       □       □       □       □       □       □       □       □       □       □       □       □       □       □       □       □       □       □       □       □       □       □       □       □       □       □       □       □       □       □       □       □       □       □       □       □       □       □       □       □       □       □       □       □       □       □       □       □       □       □       □       □       □       □       □       □       □       □       □       □       □       □ |                                                                                     |  |             |                 |        |
|                     | Print/save options                                                 |                                                                                                    | Specific surface area Anticipated/ 6                                                |  |             |                 |        |
|                     | Results                                                            |                                                                                                    | Delay Between Runs                                                                  |  |             |                 |        |
|                     | START                                                              |                                                                                                    |                                                                                     |  |             |                 |        |
| Magnet<br>Magnet in | formation - Resonance has not b                                    | een chec                                                                                                    | ced this session                                                                    |  |             |                 |        |

#### **FIGURE 28.**

Now, hit the Start

command button to commence a measurement.

At the conclusion, the following screen will appear (Fig. 29):

ageleka

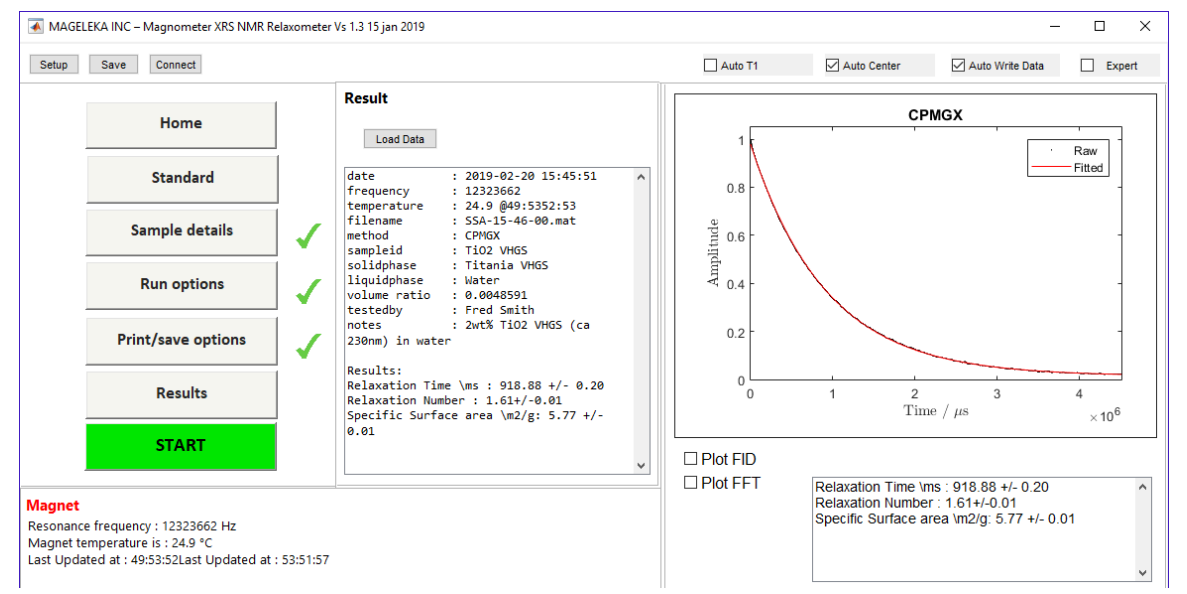

### **FIGURE 29.**

For this measurement, we see that the  $T_2$  relaxation time **918.9 ms** and the measured wetted surface area was **5.77 m<sup>2</sup>g<sup>-1</sup>** at 24.9°C.

If desired, the measurement can now be repeated by, again, simply hitting the Start command button.

**NOTE**: A value for the "Relaxation Number" is also calculated. A detailed explanation of this useful dimensionless parameter can be found in the full *M*agno*M*eter manual and the Mageleka Technical Note #4.